## COMO INSERIR NOVO(s) PRODUTO(s)

Há duas formas de iniciar o processo de inserção de novos produtos:

1. Menu CADASTRO > 5-PRODUTOS/SERVIÇOS ou

2. Clicar no ícone: 💞

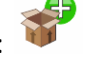

A seguinte tela será apresentada. Nela estará presente a lista de produtos já cadastrados (se houver) e será possível inserir um novo registro.

| CADASTRO DE MERC/SERVI€OS                |            |            |          | ×        |
|------------------------------------------|------------|------------|----------|----------|
| 😂 ڬ 🖄 🛍 🚵 😿 🖊                            | 1          | 💠 🛹 🔿      | *        | ➡        |
| CADASTRO DE                              | MERC/SERV  | ıços       |          |          |
| Codigo Nome                              | Loja       | Tran PreÇo | At       | <u> </u> |
| 00480  3ITA DP 600 BEMATECH MP20         | 10,00      | 10,00      | <b>b</b> |          |
| 00482 ABRAÇADEIRA NYLON #                | i          | 6,6        | 7        |          |
| 00304 ADAPTADOR #TRIPOLAR P/BIPOLAR      | . İ        | 2,50       |          |          |
| 00228 ADAPTADOR CONVERSOR VGA TO TV      | 1          | 10,00      | 0        |          |
| 00362 ADAPTADOR DE CARTÃO MICROSD P      | A  2,00    | 9,90       | 0        |          |
| 00046 ADAPTADOR DE ENERGIA ELETRICA      | 1          | 50,00      | 0        |          |
| 00548 ADAPTADOR DE TOMADA PADRÃO NO      | v          | 8,76       | 5        |          |
| 00549 ADAPTADOR DE TOMADA UNIVERSAL      | 1          | 13,46      | 5        |          |
| 00668 ADAPTADOR HDMI TO VGA C/SOM        | 2,00       | 49,90      | 0        |          |
| 00145 ADAPTADOR IDE TO SATA BILATER      | A  2,00    | 25,99      | )        |          |
| 00547 ADAPTADOR TOMADA UNIV 110/240      | V 2,00     | 21,93      | 3        |          |
| 00498 ADAPTADOR TOMADA USB RECARREG      | ט          | 9,99       | )        |          |
| 00094 ADAPTADOR USB MACHO X MACHO        |            | 6,90       | 0        |          |
| 00115 ADAPTADOR USB TO LPT1 (PARALE      | L  1,00    | 59,90      | )        |          |
|                                          |            |            |          | Þ        |
| F1-Novo F2-Exc F3-Alt F4-Cons F5-Bus F6- | Relat F7-0 | Ordem      |          |          |
|                                          |            |            |          |          |
|                                          |            |            |          |          |
|                                          |            |            |          |          |

Clique em F1-NOVO ou pressione no teclado a FUNÇÃO 1.

Obs.: Por via de regra a numeração será automática e crescente.

Clique em:

Os dados deverão ser preenchidos nesta próxima tela.

Obs.: Quanto maior for a quantidade de dados preenchidos, mais fácil será a retirada de relatórios.

| 🔜 Inclusão                                                                                                    |              |            |          |             |              |            |   | ×   |
|----------------------------------------------------------------------------------------------------|--------------|------------|----------|-------------|--------------|------------|---|-----|
| 🚳 乞 🙆                                                                                                    | ð 🗹 🧏        | 1          | <b>^</b> | 💠 🏠         | 🛹 🚅          | •          |   | ♣ 🕻 |
| CODIGO                                                                                                    | .: 00684     | : [        | -        | IPI         | [            | . :        |   |     |
| NOME                                                                                                    |              |            |          | บทา         |              | v          | N |     |
| LOJA (Estoque)                                                                                                    |              |            |          | 10.7        | PRE: 29      | /07/201    | 4 |     |
| трам                                                                                                    |              |            |          | TIN         |              | D.         | - |     |
| DDECO                                                                                                    |              |            |          | 070         | MÍNIMA       |            | - |     |
| PREÇU                                                                                                    |              |            |          | Q11         | INFEDIO      | •••<br>••• | - |     |
| CÓD MÃE ( DADDA                                                                                                    | · · ·        |            |          | LIN         | 1. INFERIO   | R:         |   |     |
| COD.MAE / BARRA                                                                                                    | .5 :         |            |          | SII         |              | .: A       | - |     |
| FABRICANTE                                                                                                    | .:           |            |          | MAF         | RCK-UP       | ••         |   |     |
| PC                                                                                                    | .:           |            |          | CLA         | ASSE         | :M         |   |     |
| TIPO MERCADORIA                                                                                                    |              |            |          | SIT         | T.TRIBUTĂ    | R.:FF      | s |     |
| SUB-TIPO MERCAD                                                                                                    | . :          |            |          | MAF         | RCKUP MÍN    | IM:        |   |     |
|                                                                                                    |              |            |          | PG.         | COMISSÃO     | ?.:S       |   |     |
| FORNECEDOR                                                                                                    | . :          |            |          | ALT         | .DESCRIÇ     | ÃO:N       |   |     |
| LOCAL                                                                                                    | . :          |            |          | COM         | 11 S SÃO (%) | :          |   |     |
|                                                                                                    | CONTR.       | Ñ CONTR C  | FOP      | DEPÓSITO    | :            |            |   |     |
| RED./C.F. REG 1                                                                                                    | .: 100,00 06 | 0 100,00 5 | .405     | RESERVADO   |              |            |   |     |
| RED./C.F. REG 2                                                                                                    | .: 100,00 06 | 0 100,00 6 | .404     | VLR.BRINDE. |              |            |   |     |
| RED./C.F. REG 3                                                                                                    | .: 100,00 06 | 0 100,00 6 | .404c    | CUSTO NOTA. | :            |            |   |     |
| OUTRA ALÍQUOTA.                                                                                                    | .: NC        | м:         |          | PESO (KG)   | :            |            |   |     |
|                                                                                                    |              |            |          | IVA-ST (%). |              |            |   |     |
| ENTRE O CODIGO OU <es< td=""><td>C&gt; PARA FINA</td><td>LIZAR</td><td></td><td></td><th></th><th></th><td></td><td></td></es<> | C> PARA FINA | LIZAR      |          |             |              |            |   |     |
|                                                                                                    |              |            |          | space (0)   |              |            |   |     |

CÓDIGO: Preenchimento automático e crescente pelo sistema.

NOME: Nome do produto.

LOJA (ESTOQUE): Quantidade do produto já presente em estoque.

TRAN: Bairro do fornecedor

**PREÇO:** Cidade do fornecedor. Neste campo basta inserir as primeiras letras da cidade em questão e será selecionada na lista do IBGE automaticamente os dados do município.

**EMBALAG/MARGEM:** Preço a ser cobrado caso a embalagem seja incluída na venda do produto em questão.

CÓD. MÃE / BARRAS: Código de barras presente no produto e/ou fornecido pela fabrica.

FABRICANTE: Fabricante do produto.

PC: Telefone para contato com o fornecedor.

TIPO MERCADORIA: Classificação feita pelo proprietário para facilitar a busca de determinado produto.

**SUB-TIPO MERCADORIA:** Classificação feita pelo proprietário para facilitar a busca de determinado produto.

FORNECEDOR: Empresa da qual se adquiriu o produto.

LOCAL: Local onde será armazenado o produto. Ex.: prateleira - 1 / estoque externo / mostruário.

**IPI:** Imposto sobre Produto Industrializado exigido pelo Governo.

**UNIDADE:** Unidade de medida para a venda do produto em questão. Ex.: litro - L / metros - M / unidade - UN

**ULT. PRE.:** Data registrada pelo sistema da ultima modificação realizada no produto.

**LIM. SUPERIOR:** Quantidade estabelecida para controlar a média realizada automaticamente na quantidade mínima do produto no estabelecimento. Esse resultado é visualizado no relatório de produtos. **QTD. MÍNIMA:** Quantidade estabelecida para a emissão futura de relatórios que indicarão produtos com estoque mínimo para não faltar no estabelecimento.

**LIM. INFERIOR:** Quantidade estabelecida para controlar a média realizada automaticamente na quantidade mínima do produto no estabelecimento. Esse resultado é visualizado no relatório de produtos.

SITUAÇÃO: Marcador para determinar se o produto esta ATIVO ou INATIVO no sistema.

**MARCK-UP:** Margem de lucro estabelecida pelo proprietário para o valor que deseja receber em cima da venda do produto em questão. Uma vez preenchido esse campo é possível que o sistema calcule automaticamente as alterações de valores quando for realizadas novas compras.

**CLASSE:** No STOQ2000 é possível registrar um produto como "mãe"(para produtos que podem ser vendidos como embalagens contendo mais de um produto unitário) ou "filha"(produto unitário originado de uma embalagem fechada). Ex.: Caixa de Sulfite com 10 (dez) resmas de Sulfite contendo cada resma 500 folhas. É possível vender 1 (uma) folha / 1 (uma) resma / 1 (uma) caixa.

**STI. TRIBUTÁR.:** Valor informado na Nota Fical de compra do produto.

**MARCKUP MÍNIM.:** Margem de lucro estabelecida pelo proprietário para que o valor que deseja receber em cima da venda do produto em questão não ultrapasse o valor determinado. Uma vez preenchido esse campo é possível que o sistema calcule automaticamente as alterações de valores quando for realizadas novas compras. Esse valor impede que funcionários sem permissão conceda desconto maior que o valor em porcentagem determinado nesse campo.

**PG. COMISSÃO?:** Caso decida pagar para o funcionário que vendeu este produto escolha S "sim" ou N "não".

**ALT. DESCRIÇÃO:** Esse campo permite a alteração automática da descrição do produto caso opte por inserir novos produtos por meio do XML da NF-e.

**COMISSÃO:** Valor a ser pago - caso decida pagar - para o funcionário que vendeu este produto.

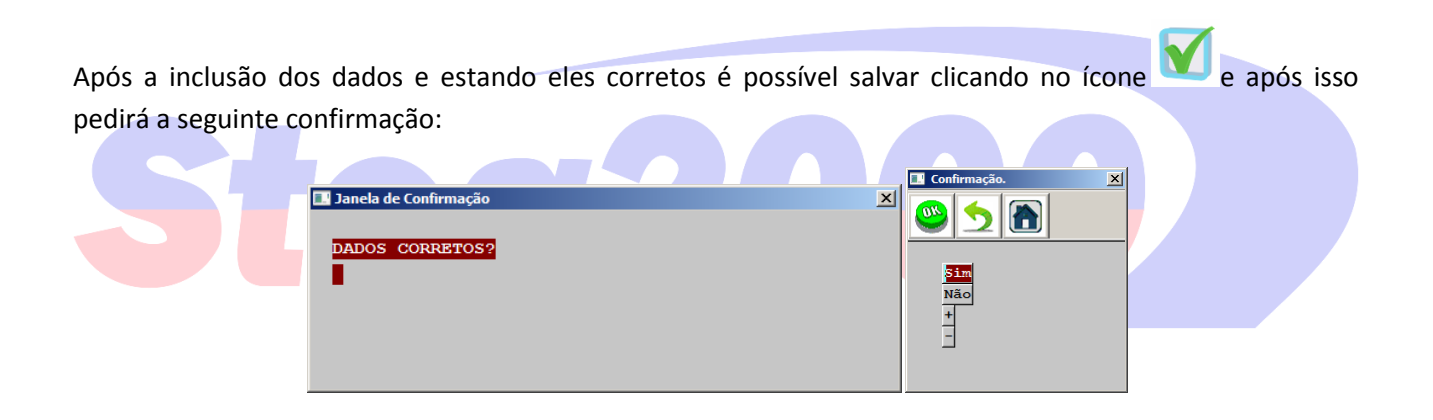

Pronto! Cadastro incluído com sucesso.